# 旧法施設支援(通所)

基本的な操作方法については、操作マニュアル(共通編)をご参照の上、ここでは、旧法施設支援 (通所)に関するサービス提供実績記録等の入力方法を説明します。

## 1 事業者情報(提供サービス編集)

事業者情報管理画面で以下の内容を入力します。サービス種類によって、必須入力の項目が異なり、入力必須項目は、ラベルの色が黄色になっています。

| ■入: | 力項目説明      |    |                   |
|-----|------------|----|-------------------|
| 項番  | 項目名        | 必須 | 説明                |
| 6   | サービス種類     | Ø  | 登録するサービス種類を選択します。 |
| 7   | サービス提供単位番号 | 0  | サービス提供単位番号を入力します。 |
| 8   | 提供単位番号名    | 0  | 提供単位番号名を入力します。    |
| 9   | 多機能要件      | 0  | 多機能要件を選択します。      |
| 10  | 利用定員       | 0  | 利用定員を入力します。       |
| 11  | 算定用定員区分    | 0  | 算定用定員区分を選択します。    |
| 12  | 施設区分       | 0  | 施設区分を選択します。       |
| 17  | 単位数単価      | Ø  | 単位数単価を入力します。※     |
| 2 1 | 定員超過減算有無   | 0  | 定員超過減算の有無を選択します。  |
| 22  | 栄養管理体制加算   | 0  | 栄養管理体制を選択します。     |

(必須欄:◎必須、●条件付必須、〇任意、一入力不要)

※ 単位数単価(名古屋市:特甲地の場合)

| サービス種類      | 単位数単価(システム入力値) |
|-------------|----------------|
| 身体障害者更生施設   | 1061           |
| 身体障害者療護施設   | 1067           |
| 身体障害者入所授産施設 | 1057           |
| 身体障害者通所授産施設 | 1062           |
| 知的障害者入所更生施設 | 1067           |
| 知的障害者通所更生施設 | 1072           |
| 知的障害者授産施設   | 1067           |
| 知的障害者通勤寮    | 1040           |

# 2 対象者情報

| 項番  | 項目名       | 必須 | 説明                                                                              |
|-----|-----------|----|---------------------------------------------------------------------------------|
| 8   | 利用者負担上限月額 | Ø  | 利用者負担上限月額を入力します。                                                                |
| 10  | 旧障害程度区分   | 0  | 障害程度区分(A・B・C)を選択します。                                                            |
| 14  | 障害区分      | 0  | 障害区分を選択します。                                                                     |
| 15  | 給付率       | 0  | 給付率を入力します。(初期表示「90」)                                                            |
| 2 1 | 上限額管理の有無  | O  | 上限額管理の有無を選択します。                                                                 |
| 22  | 上限額管理事業者  | •  | 上限額管理が「有」の場合、上限額管理事業者の事<br>業者番号を入力します。<br>入力後、カーソルを移動で、右欄に上限管理事業者<br>の名称を表示します。 |

「対象者管理画面」で以下の内容を入力します

(必須欄:◎必須、●条件付必須、〇任意、一入力不要)

# 3 提供実績管理(画面例:旧知的通所授産施設支援サービス)

「提供実績管理画面」で以下の内容を入力します。

# [実績情報入力画面]

FSD502 なごやかハウスステーション(正式名)

| <u>市町村</u> 和<br>サービス<br>コード第 | 町村番号     23100     受給者番号     0000000001     提供年月     田19/9       ~ビス提供単位番号     0     施設区分     加入授産施設本体     20人     ●       1~ド算定基準      平均利用人員      ● |         |                  |                                 |                       |             |                         |      |                |                |     |                |            |      |          |               |
|------------------------------|----------------------------------------------------------------------------------------------------|---------|------------------|---------------------------------|-----------------------|-------------|-------------------------|------|----------------|----------------|-----|----------------|------------|------|----------|---------------|
|                              | 受給者                                                                                                    | 氏名      | i                | 自立                              | 爰太郎                   |             |                         |      |                |                |     | 開始日            |            |      | 終了日      |               |
| 〈利用者                         | 負担額                                                                                                    | i>      | 利用者<br>上限」       | <mark>負担</mark><br>月額<br>¥6,150 | <b>上限額</b><br>管理<br>有 | ● 確定<br>利用者 | <u>、た</u><br>1 担額<br>¥0 | ļ    |                |                |     |                |            |      | <実<br>() | ∶費><br>飲収金額入力 |
| 〈加算〉                         | t                                                                                                    | 1算1     |                  | 加算                              | <b>₽</b> 2            | 加           | 算 3                     |      | 加算             | ٤4             | 加算  | ‡5             | 加算         | 6    | 加多       | 7             |
|                              |                                                                                                    |         | *                |                                 | *                     |             |                         | ~    |                | *              |     | ~              |            | *    |          |               |
|                              | 初期                                                                                                    | 可用関     | 始日               | 初期3                             | 0日目                   | 1           |                         | I    |                | 大所時            | 開始日 | 入所時 3          | の日目        | 施設外  | 日發累計     |               |
| 〈実績〉                         | H                                                                                                    | 曜       | サ                | ~ Ľ                             | ス                     | 提           | 洪 昭                     | i li | ] 定 [          | [ 本            |     |                |            |      | ٨        |               |
| Copy                         | 22                                                                                                    |         | 開始時間<br>10.00    | 1 終了時間<br>17・00                 | 訪                     |             | 1 食事                    | 施設タ  | <mark>▶</mark> | <sup>臣</sup> 実 | 費   | 0 0            | 実          | 費    | 2        | 実             |
| ±0                           | 23                                                                                                    | 븝       | 10:00            | 17:00                           |                       |             |                         |      |                | *              | ~   | н U<br>Н D     |            | ×    | 0 円 0    |               |
| £₽                           | 24                                                                                                    | 月       | 10:00            | 17:00                           | 0<br>時間               | 00 🕉 Г      | Ō                       |      | ,<br>]<br>無    | ~              | ~   | 0 <del>M</del> |            | ~    | 0 円      |               |
| 土日                           | 25                                                                                                    | 火       | 10:00            | 17:00                           | ○時間                   | 00 🕁 Г      | 0                       |      | 〕無             | *              | *   | 0円             |            | *    | 0 m      |               |
| HIGPOR                       | 26                                                                                                    | 水       | 10:00            | $\frac{17:00}{17:00}$           | 0<br>時間               |             | 0                       |      |                | ~              | *   | <u>0</u> m     |            | ~    | 0円       |               |
|                              | 28                                                                                                    |         | 10.00            | $\frac{17.00}{17.00}$           |                       |             |                         |      |                | *              | ×   |                |            | ¥    |          |               |
|                              | 29                                                                                                    | <u></u> | 10:00            | 17:00                           | 〇時間                   | 00 3 Г      | Ō                       |      | )<br>[無        | ~              | *   | 0 m            |            | ~    | 0 円      |               |
| Commo 1                      | ▶ 30                                                                                                    | 盲       | 10:00            | 17:00                           | 0<br>時間               | 00 分 Г      | 0                       |      | ,<br>] 無       | ~              | ~   | 0<br>円         |            | ~    | 0円       |               |
| 竹削除                          | <                                                                                                    |         | ,                | <u></u>                         |                       | Ш           |                         |      |                |                | )   |                |            |      |          | >             |
| <明細>                         | H                                                                                                    |         |                  |                                 | サービス                  | ヽ内容(        | 請求算                     | 定用:  | 1ード)           |                |     | 単              | 立数 数       | (量 サ | ービス単     | 位数 🔼          |
|                              | ▶ 01                                                                                                    | 941     | 211 旧乡           | 1通授産                            | 入所2A                  |             |                         |      |                |                |     | ~              | 403        | 1    |          | 403           |
|                              | 02                                                                                                    | 941     | 211 旧乡           | 加通授産.                           | 入所2A                  |             |                         |      |                |                |     | ~              | 403        |      |          | 403           |
|                              | 03                                                                                                    | 941     | 211 旧尹<br>211 旧尹 | 11通仅度.                          | 入所2A<br>入所2A          |             |                         |      |                |                |     | ~              | 403        | 1    |          | 403           |
|                              | 05                                                                                                    | 941     | 211 旧乡           | 1通授産                            | <u>入所2A</u><br>入所2A   |             |                         |      |                |                |     | ~              | 403        |      |          | 403           |
|                              | 1 1 0 6                                                                                                    | 0.11    | 911 101 4        | :# 1월 <del>[</del> 종 종:         | オ部クス                  |             |                         |      |                |                | 1   |                | 1001       | 1    |          | 409           |
|                              | キャン                                                                                                    | セル      | ·                | 請求                              | 算定                    |             |                         |      |                | 登鋒             | ŧ   | 全f             | <b>科削除</b> |      | メニュー     |               |

検索条件入力項目 (必須欄:◎必須、●条件付必須、○任意、一入力不要)

| No | 項目名        | 必須 | 説明                          |
|----|------------|----|-----------------------------|
| 1  | 市町村番号      | Ø  | 市町村番号を数字5桁で入力します。           |
|    |            |    | (名古屋市 23100 を初期表示)          |
| 2  | 受給者番号      | O  | 受給者番号を数字10桁で入力します。          |
| 3  | 契約日        | O  | 契約日を入力します。(対象者情報及び契約情報が登録済み |
|    |            |    | であれば選択肢が表示されます。)            |
| 4  | 提供年月       | Ø  | 提供年月を入力します。                 |
| 5  | サービス提供単位番号 | 0  | 単位番号を選択します。(初期表示あり)         |
| 6  | 施設区分       | 0  | 施設区分を選択します。(初期表示あり)         |
| 7  | 定員区分       | 0  | 定員区分を選択します。(初期表示あり)         |
| 8  | コード算定基準    | _  |                             |
| 9  | 平均利用人員     | _  |                             |

| No |               | 項目名               | 必須   | 説明                              |
|----|---------------|-------------------|------|---------------------------------|
| 1  | 加算1~7   〇     |                   | 0    | 加算項目を算定する場合、該当する加算名を選択し、当月算定    |
|    |               |                   |      | 日数を入力します。                       |
|    | ■力            | <b>□算項目</b> (サービス | ス種別に | こよって算定できる加算は異なります。)             |
|    | ① 栄養管理 I O    |                   | 0    | 栄養管理体制加算(I)                     |
|    | 2             | 栄養管理Ⅱ             | 0    | 栄養管理体制加算(Ⅱ)                     |
|    | 3             | 入所時               | 0    | 入所時特別支援加算                       |
|    | 4             | 退所時               | 0    | 退所時特別支援加算                       |
|    | (5)           | 重度重複              | 0    | 重度重複障害者加算                       |
| 2  | 入所            | 斤時開始日             |      | 入所時加算を算定する場合、入所日を入力します。         |
| 3  | 入所時30日目 ●     |                   | •    | 入所時加算を算定する場合、入所日から起算して 30 日目となる |
|    |               |                   |      | 日付を入力します。                       |
| 4  | 退所時入所中算定日 🛛 ● |                   | •    | 退所前に退所時加算を算定する場合、その日付を入力します。    |
| 5  | 退度            | 斤日                | •    | 退所日を入力します。                      |
| 6  | 退度            | 所時退所後算定日          |      | 退所後に退所時加算を算定する場合、その日付を入力します。    |

加算内容入力項目 (必須欄:◎必須、●条件付必須、○任意、-入力不要)

実績内容入力項目 (必須欄:◎必須、●条件付必須、○任意、-入力不要)

| No | 項目名         | 必須 | 説明                                                                                                  |
|----|-------------|----|----------------------------------------------------------------------------------------------------|
| 1  | 日           | O  | 提供日を入力します。                                                                                          |
| 2  | 提供-開始時間     | Ø  | 提供の開始時間を入力します。                                                                                      |
| 3  | 提供-終了時間     | 0  | 提供の終了時間を入力します。                                                                                      |
| 4  | 訪問支援加算時間数   | 0  | 加算を算定する場合、支援を行った時間を入力します。訪問支援                                                                       |
|    | (月2回限度)     | 0  | 加算、施設外支援加算との併給は不可です。                                                                                |
| 5  | 食事提供加算      | 0  | 加算対象者に対して食事の提供を行った場合は1を入力します。                                                                       |
| 6  | 施設外支援       | 0  | 施設外サービスを行った場合は1を入力します。(提供開始時間<br>及び終了時間の入力は不要。また、備考欄には「日報あり」と記<br>載します。<br>訪問支援加算、施設外支援加算との併給は不可です。 |
| 7  | 定員超過        | 0  | 定員超過減算の有無を選択します。(事業者マスタで減算有にして<br>いる場合はマスタを優先するため、特に入力する必要はありませ<br>ん。)                              |
| 8  | 本人実費-項目 1~5 | 0  | 本人実費支払項目を選択します。                                                                                     |
| 9  | 本人実費-金額1~5  | 0  | 本人実費支払金額を入力します。                                                                                     |

#### <明細>欄

実績内容を入力後、画面下部の「請求算定」ボタンを押下すると、<加算>及び<実績>欄で 入力した内容から算定額を算出し表示します。

## 4 激変緩和加算の入力について

激変緩和加算を算定する場合は、<加算>及び<実績>欄を入力し、「請求算定」ボタン を押下した後、下記の要領で算定します。

- ※ <明細>欄は通常、入力する欄ではありませんが、「激変緩和加算」についてのみ、 算定単位数が算定月によって変わるため、下記の要領で入力します。
- (1) <明細>の「日」欄に「00」と入力し、サービス内容から「激変緩和加算」を選択し ます。
- ②「単位額欄」に単位額を入力します。
  - ※ 単位額は、「激変緩和に係る利用実績記録票」により算出した「請求上の激変 緩和加算に係る算定単位数」を入力します。
- ③「数量」欄に算定する日数を入力します。
- ④「算定額欄」に単位額に数量を乗じた値が表示されます。
- ⑤「登録」ボタンを押下します。(「請求算定」ボタンは押下しない。)

| 〈明細〉 | <b>H</b><br>01 | 835720<br>835721<br>835990 | 旧身入療護入院外泊時加算11<br>旧身入療護入院外泊時加算12<br>旧身入療護測2000年1100日<br>日月15年5月110日 | <b>単位数</b><br>979 |
|------|----------------|----------------------------|---------------------------------------------------------------------|-------------------|
|      |                | 838111                     | 旧身へ療護IA・走過                                                          | 979               |
|      |                |                            |                                                                     |                   |

| <明細> |          | Ħ  | サービス内容(請求算定用コード)   | 単位数 | 数量 | サービス単位数 |
|------|----------|----|--------------------|-----|----|---------|
|      |          | 01 | 831115 旧身入療護1C 📃 🗾 | 979 | 1  | 97:     |
|      |          | 02 | 831115 旧身入療護1C 🔹 🗾 | 979 | 1  | 97:     |
|      |          | 00 | 835990 旧身入療護激変緩和加算 | 800 | 2  | 160     |
|      | <b>N</b> |    |                    |     |    |         |

## 激変緩和加算(特別対策)も、同様の方法により入力します。

## 5 上限管理加算のみを請求する場合

上限管理事業者について、たまたまサービスの提供実績がなく、さらに上限管理の結果が 「3」となり、上限管理加算額のみ請求することになった場合の入力方法について、説明し ます。

通常、国保連合会への請求では、明細書情報と実績記録票情報がセットになっていなけれ ばエラーとなりますが、上限管理加算のみの請求の場合には、実績記録票情報は当然ないた め、明細書情報のみ送付(この場合、エラーとなりません。)することとなります。

実績実績管理画面の入力

明細の「サービス内容(請求算定用コード)」欄で上限管理加算を選択します。 日付は、「1」と入力します。(他の日付でも問題ありません)

「請求算定」ボタンは押さずに、「登録」ボタンを押してください。

| FSD501 名古屋市居宅介護事業所                                                                                                    |                         |
|----------------------------------------------------------------------------------------------------|-------------------------|
| 市町村番号     23100     受給者番号     0000000001     提供年月     Ⅲ19/9       サービス提供単位番号     0     施設区分     ✓     定員区分     ✓       人員配置区分     ✓     平均障害程度     ✓     平均利用人員 | 検索                      |
| 受給者氏名     名古屋 太郎     開始日     H19/4/1     終了日                                                                                                    |                         |
| < <p>&lt;利用者負担額&gt;       利用者負担     上限額     確定した     (3)       上限月額     管理     利用者負担額     (3)       ¥9,300     有     ¥0</p>                                     | 実費><br>徴収金額入力           |
| <                                                                                                    | > 重複<br>通<br>転<br>▼ ▼ 下 |
|                                                                                                    | >                       |
| <明細> 日 サービス内容(請求算定用コード) 単位数 数量 サービス! ▶ 01 115010 居介利用者負担上限額管理加算 150 1 * 150 1                                                                                   | 単位数 ▲<br>150            |
| キャンセル         請求算定         登録         全件削除         メニュ・                                                                                                    |                         |

# 2請求明細管理画面

上限管理結果を「3」、管理結果額を「0」と入力し、「計算」ボタン、「登録」ボタンを押 してください。

| <b>古町北奈县 20100                                 </b>                                                                                                    |                                                    |
|----------------------------------------------------------------------------------------------------|----------------------------------------------------|
| [印刷打册号] 23100 文和有册号 1000000000 3正层十月 回 373 複榮                                                                                                    |                                                    |
| 受給者氏名     名古屋 太郎     新障害程度 区分 2     調整 無無     就労移行支援 A 型減免                                                                                                    |                                                    |
| 利用者負担上限月額 ¥9,300 旧陰害程度 区分 時甲地 無                                                                                                    | ¥O                                                 |
| 上限額管理         有 ▼         上限管理事業所の事業所番号         2311111111         上限管理結果 3         ▼         管理結果額           有無         上限管理事業所の事業所名         居宅介護事業所                                                                                                    | ¥159                                               |
| <日数>サービス種 開始年月日 終了年月日 実日数 外泊日数 入院日数 特例開始 特例終了 利用日数 総和                                                                                                    |                                                    |
|                                                                                                    |                                                    |
| < 明細> サービス内容(請求算定用コード) 単価 回数 金額 115010日 全額 1500 日本11 日本11 1500 日本11 日本11 1500 日本11 1500 1500 1500 1500 1500 1500 1500 1 | <u>摘</u> 要                                         |
|                                                                                                    |                                                    |
| <請求> 利用 給付単 単位数 給付 総費用額 給付率に基づく 上限月額 A型減免 調整後<br>種類 日数 位数 単価 率 諸求額 自相額② 調整 事業者減免額 減免後負担額 者負                                                                                                    | 後利用 上限管理後 決定利 /<br>担額 負担額 負担!                      |
| 11     1     150     1060     90     ¥1,590     ¥1,481     ¥159     ¥159     ¥0     ¥0                                                                                                    | ¥0 ¥158 ¥                                          |
|                                                                                                    | としていた とうしん とうしん とうしん しんしん しんしん しんしん しんしん しんしん      |
| □ 150 ¥1,590 ¥159 ¥0 ¥0 ¥10                                                                                                    | ¥159 ¥159                                          |
| 給付単位数         総費用額         上限月額調整         A型事業者減免額         A型減免後負担額         調整後負担額         上限           150         ¥1,580         ¥158         ¥0         ¥0         ¥0         ¥0         ¥0         ¥0         ¥0         ¥0         ¥0         ¥0         ¥0         ¥0         ¥0         ¥0         ¥0         ¥0         ¥0         ¥0         ¥0         ¥0         ¥0         ¥0         ¥0         ¥0         ¥0         ¥0         ¥0         ¥0         ¥0         ¥0         ¥0         ¥0         ¥0         ¥0         ¥0         ¥0         ¥0         ¥0         ¥0         ¥0         ¥0         ¥0         ¥0         ¥0         ¥0         ¥0         ¥0         ¥0         ¥0         ¥0         ¥0         ¥0         ¥0         ¥0         ¥0         ¥0         ¥0         ¥0         ¥0         ¥0         ¥0         ¥0         ¥0         ¥0         ¥0         ¥0         ¥0         ¥0         ¥0         ¥0         ¥0         ¥0         ¥0         ¥0         ¥0         ¥0         ¥0         ¥0         ¥0         ¥0         ¥0         ¥0         ¥0         ¥0         ¥0         ¥0         ¥0         ¥0         ¥0                                                                                                    | ¥159         ¥159           実費算定額         境界層食費免除額 |
| 給付単位数         総費用額         上限月額調整         A型事業者演先額         A型演先後負担額         調整後負担額         上限           計算         150         ¥1,590         ¥158         ¥0         ¥0         ¥0         ¥0         ¥0         ¥0         ¥0         ¥0         ¥0         ¥0         ¥0         ¥0         ¥0         ¥0         ¥0         ¥0         ¥0         ¥0         ¥0         ¥0         ¥0         ¥0         ¥0         ¥0         ¥0         ¥0         ¥0         ¥0         ¥0         ¥0         ¥0         ¥0         ¥0         ¥0         ¥0         ¥0         ¥0         ¥0         ¥0         ¥0         ¥0         ¥0         ¥0         ¥0         ¥0         ¥0         ¥0         ¥0         ¥0         ¥0         ¥0         ¥0         ¥0         ¥0         ¥0         ¥0         ¥0         ¥0         ¥0         ¥0         ¥0         ¥0         ¥0         ¥0         ¥0         ¥0         ¥0         ¥0         ¥0         ¥0         ¥0         ¥0         ¥0         ¥0         ¥0         ¥0         ¥0         ¥0         ¥0         ¥0         ¥0         ¥0         ¥0         ¥0         ¥0         ¥0         ¥0         ¥0                                                                                                    | ¥159 ¥159<br>実費算定額 境界層食費免除額                        |